# **Tatiller & Devamsızlıklar**

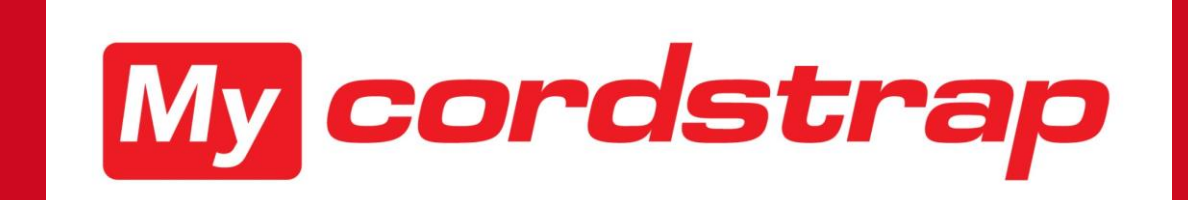

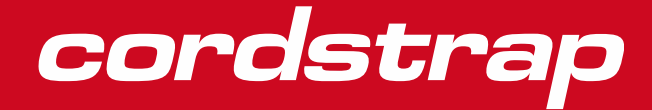

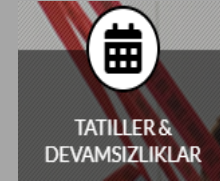

İzin / Tatil, Tatil ve İşe Devamsızlık Modülünün bir parçasıdır

Bu modülde bunun nasıl çalıştığını göstererek aşağıdakiler hakkında sizi bilgilendireceğiz;

- İzin nasıl talep edilir
- Kalan İzin bakiyesine nasıl bakılacağı

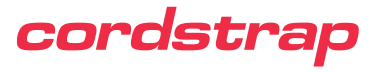

## Tatiller & Devamsızlıklar

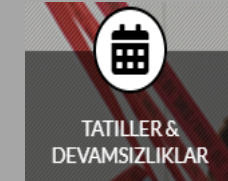

1. İlk olarak **PROFİLİM** sekmesine gidiniz

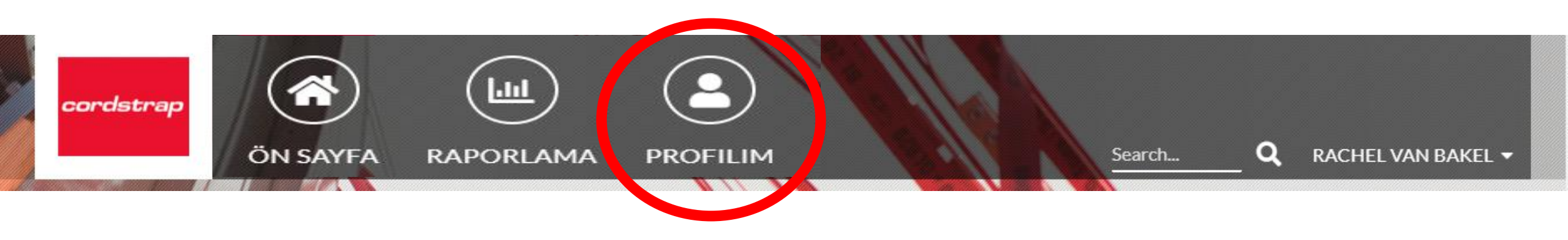

2. Biraz aşağıda *Tatiller & Devamsızlıklar* butonuna tıklayınız.

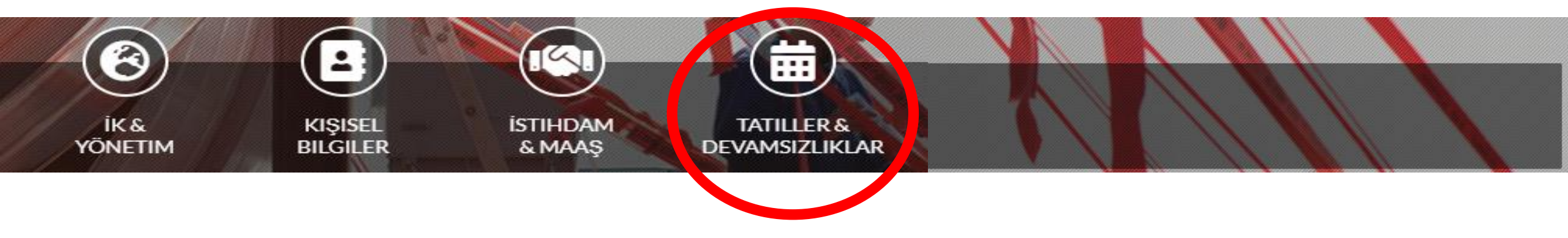

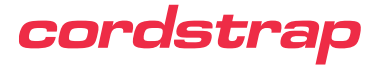

## Tatiller & Devamsızlıklar

TATILLER & DEVAMSIZLIKLAR

3. Bir tıkla-aç menü takip edecektir, o menüye tıklayarak 3.2 Tatil günleri sekmesini seçiniz

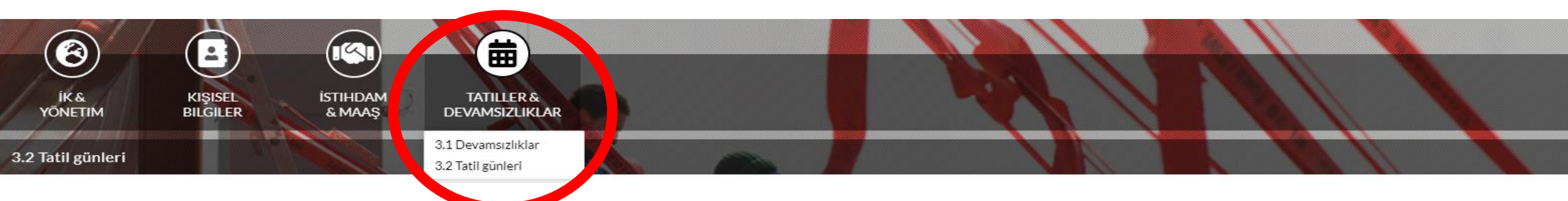

Şimdi, çalışmakta olduğunuz ülkeye dayalı olarak hesap ayarlarınıza ait bulunan Tatil tabına girmiş bulunmaktasınız.

Tatillere ait genel bilgiler burada gösterilir. Ayrıca içinde bulunulan yıla ait kalan izninizi de burada görebilirsiniz.

#### MEVCUT YIL IÇIN TATIL HAKKI

| Yasal saat miktarı         | 180,00 |
|----------------------------|--------|
| Kalan yasal saat           | 315,00 |
| MEVCUT YILIN IZIN BAKIYESI |        |
| Tatil hakkı                | 495,00 |

| latil hakki                 | 495,00 |
|-----------------------------|--------|
| Alınan tatil izinleri       | 0      |
| Tatil izni bakiyesi (saat)  | 495,00 |
| Tatil izni bakiyesi (gün) 🚯 | 55,00  |
| Tatil izni bakiyesi (gün) 🕕 | 61,88  |

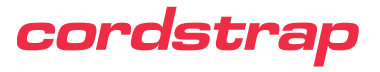

# İzin / Tatil isteğinde bulunma

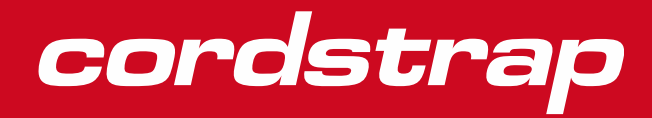

# İzin / Tatil isteğinde bulunma

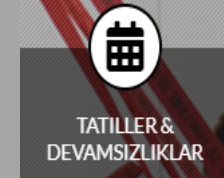

### 1. TATİL PLANLAMASINA gitmek için imleci aşağı kaydırınız

#### TATIL PLANLAMASI

| Yeni ekle O | K                      |                       |                  |                   |                |                |                  |                                |                   |                |               |   |   |
|-------------|------------------------|-----------------------|------------------|-------------------|----------------|----------------|------------------|--------------------------------|-------------------|----------------|---------------|---|---|
| Onay yönet  | tici İzin türü Başlang | ıç tarihi Bitiş tarih | i Takvim günleri | Saat miktarı (1 g | günden az ayı  | rılıyorsa veya | a planlama dışın | da) Toplam süre (izin saatleri | Başlangıç saati 🚯 | Bitiş zamanı 🚯 | Satır kimliği |   |   |
|             |                        |                       |                  |                   |                |                |                  |                                |                   |                |               |   |   |
| Actions 🛇 🗸 | Approved               |                       |                  |                   | 13-11-<br>2020 | 13-11-<br>2020 | 1                |                                | 0                 |                |               | 5 | 5 |
| Actions 🛇   |                        |                       |                  | Holiday           | 18-9-2020      | 18-9-2020      | 1                |                                | 0                 |                |               | 1 | 1 |
|             |                        |                       |                  |                   |                |                |                  |                                |                   |                |               |   |   |

2. Yıllık izin isteğinde bulunmak için, "Yeni ekle" butonuna tıklayınız. Yeni bir form açılacaktır.

| TATIL PLANLAMASI                                                |       |             |
|-----------------------------------------------------------------|-------|-------------|
| İzin türü                                                       | Tatil | ~           |
| Başlangıç tarihi                                                |       |             |
| Bitiş tarihi                                                    |       |             |
| Saat miktarı (1 günden az ayrılıyorsa veya<br>planlama dışında) |       |             |
| Başlangıç saati 🚺                                               | Seç   | ~           |
| Bitiş zamanı 🚯                                                  | Seç   | ~           |
|                                                                 | KAYDE | ET ÍPTAL ET |

## cordstrap

# İzin / Tatil isteğinde bulunma

- 3. İstemeyi arzu ettiğiniz İzin Türünü seçiniz.
- 4. Başlangıç tarihi olarak iznin ilk gününü giriniz.
- 5. Biriş tarihi olarak iznin son gününü giriniz.
- 6. *Kaydet* butonuna tıklayınız. Talebiniz onay için müdürünüze gönderilecektir.
- 7. Kaydettikten sonra, kalan izniniz talebe göre ayarlanacaktır. Ulusal Tatiller kalan izninizi etkilemeyecektir.

| TATIL PLANLAMASI                                                |       |             |
|-----------------------------------------------------------------|-------|-------------|
| İzin türü                                                       | Tatil | ~           |
| Başlangıç tarihi                                                | Tatil |             |
| Bitiş tarihi                                                    |       |             |
| Saat miktarı (1 günden az ayrılıyorsa veya<br>planlama dışında) |       |             |
| Başlangıç saati 🚯                                               | Seç   | ~           |
| Bitiş zamanı 🚯                                                  | Seç   | ~           |
|                                                                 | KAYDI | ET ÍPTAL ET |

cordstrap

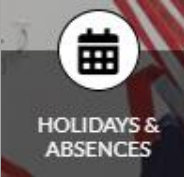

3

## İzin / tatil isteğinde bulunma

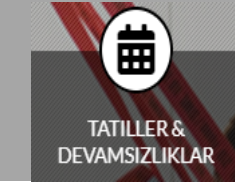

8. TATİL PLANLAMASI genel tablosunda talebinizi bulacaksınız. Görebileceğiniz üzere, talebiniz konusunda e-mail ile bilgilendirilecek olan müdürünüzün onayını beklemektedir.

#### LEAVE REQUESTS

| A | d | d | n | ew | r ( | Э |  |
|---|---|---|---|----|-----|---|--|
|   |   |   |   |    |     | _ |  |

|           | Approval manager  | Туре 🔒  | Startdate      | Enddate        | Calendar<br>days | Amount of hours (if leave < 1<br>day) | Total duration (leave hours) | Start ( | End <b>1</b><br>time | Additional Information | Row<br>ID |
|-----------|-------------------|---------|----------------|----------------|------------------|---------------------------------------|------------------------------|---------|----------------------|------------------------|-----------|
| Actions 🛇 | ?Waiting approval | Holiday | 28-12-<br>2020 | 28-12-<br>2020 | 1                |                                       | 0                            |         |                      |                        | 11        |
| Actions 🛇 | Approved          |         | 13-11-<br>2020 | 13-11-<br>2020 | 1                |                                       | 0                            |         |                      |                        | 5         |
| Actions 🛇 |                   | Holiday | 18-9-2020      | 18-9-2020      | 1                |                                       | 0                            |         |                      |                        | 1         |

9. İzin programınızın değişmiş olması / iptal edilmiş olması yüzünden talebinizin düzeltilmesi mi yoksa silinmesi mi gerekiyor? Talebiniz müdürünüzce onaylanana veya reddedilene kadar, talebinizin tarafınızca değiştirilmesi mümkündür.

#### LEAVE REQUESTS

#### Add new 🗘

| Approval manager            | Туре 🚹  | Startdate      | Enddate        | Calendar<br>days | Amount of hours (if leave < 1<br>day) | Total duration (leave hours) | Start 🚦 | End 🚺<br>time | Additional information | Row<br>ID |
|-----------------------------|---------|----------------|----------------|------------------|---------------------------------------|------------------------------|---------|---------------|------------------------|-----------|
| Actions S ?Waiting approval | Holiday | 28-12-<br>2020 | 28-12-<br>2020 | 1                |                                       | 0                            |         |               |                        | 11        |
| Copy Approved<br>O Delete   |         | 13-11-<br>2020 | 13-11-<br>2020 | 1                |                                       | 0                            |         |               |                        | 5         |
| Actions 🛇                   | Holiday | 18-9-2020      | 18-9-2020      | 1                |                                       | 0                            |         |               |                        | 1         |

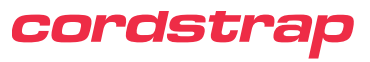

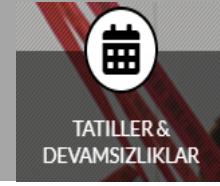

10. İzin talebiniz onaylanmış olmakla birlikte izin programında değişiklik olması / iptal edilmiş olması yüzünden talebinizin düzeltilmesi mi yoksa silinmesi mi gerekiyor? Müdürünüzün, İnsan Kaynakları hizmet departmanına bilgi vermeniz gerekmektedir.

# Kalan iznin kontrol edilmesi

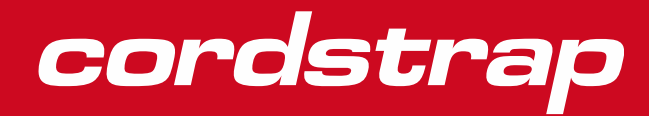

### Kalan kişisel izninizin kontrol edilmesi

- 1. **3.2 Tatiller** sekmesinin hemen altında kalan toplam izninizi bulabileceksiniz.
- 2. İzin / Tatil talebinde bulunduktan sonra, kalan izin süreniz güncellenecektir.

#### 3.2 Tatil günleri

#### TATIL GÜNLERI

Aşağıdaki genel bakışta kalan tatil bakiyenizi görebilirsiniz. İzin başvurusu tatil istekleri tablosunda yapılır. Yıllık geçiş iznini girin. Bu nedenle, Aralık ve Ocak aylarında tatildeyseniz, biri Aralık ve diğeri Ocak için olmak üzere iki istek yerleştirdiğinizden emin olun.

Yeni bir izin talebinde bulunurken ulusal tatiller otomatik olarak dikkate alınır.

Zaten onaylanmış bir izin talebinin ayarlanması gerekiyorsa, yeni bir izin talebi gönderebilir ve eskisini İK tarafından kaldırtırabilirsiniz. Bunun gerçekleşmesi için lütfen yöneticinizle iletişime geçin. Bu, onaylanmış bir izin talebinin tamamen silinmesi gerektiğinde de geçerlidir.

Haftalık farklı bir programınız varsa, tabloya doğru miktarda saati koyduğunuzdan emin olmalısınız. Tablo, yalnızca temel programınıza göre saat miktarını otomatik olarak hesaplayacaktır.

#### MEVCUT YIL IÇIN TATIL HAKKI

| Yasal saat miktarı          | 180,00 |
|-----------------------------|--------|
| Kalan yasal saat            | 315,00 |
| MEVCUT YILIN IZIN BAKIYESI  |        |
| Tatil hakkı                 | 495,00 |
| 전에 가지 않는 것이 있는 것 같은 것이 있었다. | 62.6   |

| Taulinakki                  | 475,00 |
|-----------------------------|--------|
| Alınan tatil izinleri       | 0      |
| Tatil izni bakiyesi (saat)  | 495,00 |
| Tatil izni bakiyesi (gün) 🚯 | 55,00  |
| Tatil izni bakiyesi (gūn) 🕕 | 61,88  |
|                             |        |

 Kalan izninizin, ülke spesifik yönetmeliklere göre farklı türde hakları geliştirebileceğinin farkına varmanızı rica ederiz

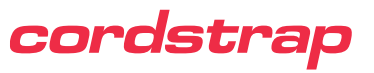

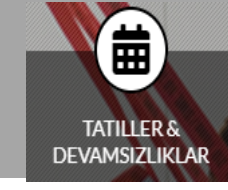

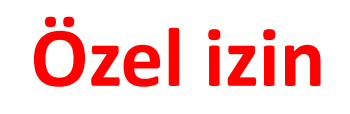

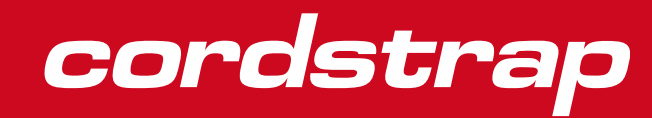

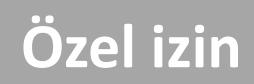

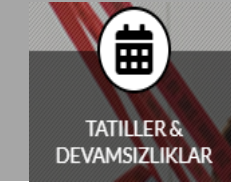

Özel izin talep etmeniz halinde, ülkenizin yönetmelikleri geçerli olacaktır. Her bir talep yerel İnsan Kaynakları hizmeti departmanına gönderilerek değerlendirilecektir.

#### ÖZEL IZIN

#### Yeni ekle O

| Onay yönetici | lzin türünü | Başlangıç tarihi | Bitiş tarihi | Saat miktarı | Ekler | Satır kimliği |
|---------------|-------------|------------------|--------------|--------------|-------|---------------|
|               |             |                  |              |              |       |               |

Özel iznin İnsan Kaynaklarınca onaylanacak olması halinde, müdürünüz talebiniz konusunda bilgilendirilecektir. Bazı durumlarda, bir teyit belgesi istenecektir.

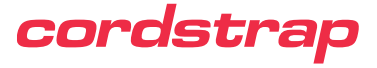

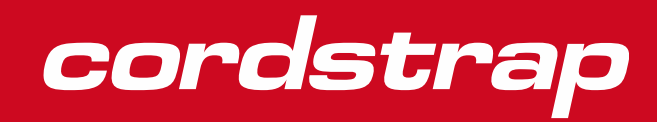